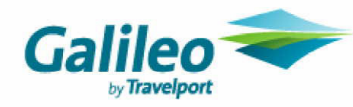

RailMaster-Eingabehilfe

## Erstellung EuropaSpezial–Zusatz

## EuropaSpezial–Zusatz

## Achtung: Beachten Sie die Bestimmungen im RailGuide !

Wenn die Leistung in einen neuen leeren Auftrag gebucht werden soll, klicken Sie zuerst mit der Maus in der Menüleiste: Ansicht → Aktualisieren (inkl. NVS-Auftrag)

**Tipp**: Haben Sie das EuropaSpezial verkauft? Dann buchen Sie den Zusatz im selben Vorgang

Menüleiste: Verkauf Übergang/Zusatz  $\rightarrow$  es öffnet sich:

| 🗢 Verkauf Übergang/Zusatz - (                 | Original-Fahrkarte                                                               |                                                       |                      |                           |
|-----------------------------------------------|----------------------------------------------------------------------------------|-------------------------------------------------------|----------------------|---------------------------|
| Datei Bearbeiten Ansicht Grundeir             | nstellungen <u>N</u> avigation Allgemein Hilfe                                   |                                                       |                      |                           |
| NVS-Auftragsnr.: 670862213<br>Vorgang: EAC3YK | Kundenname:<br>Firmenkundenidentifikation: (Keine)                               | Zahlungsart: Barzahlung<br>Übergabeart: Direktverkauf | Agentur:<br>Verfall: | 3ML8/802090<br>24.10.2014 |
| Hin- und Rückfahrt                            | Hinfahrt Rückfahrt                                                               |                                                       |                      | <u>^</u>                  |
| Schnelle Verb. bevorzugt                      | Datum: 27.04.2014 So 😰 Von: Berlin Hbf >>                                        | Via <u>1</u> : >>                                     | TCV-Rel.:            |                           |
| 💽 Express mit Fahrplan                        | Zeit: 19:45 • Abf. Ank. Nach: Praha >>                                           | Via2: >>                                              | Grenzbhf:            | >>                        |
| Mit Umwelt Plus                               | Produkt: 111111111 Kerpstrecke: N Direkt: N Fabrrad: 0 Umstiegszeit: 0           |                                                       |                      |                           |
| Tickettyp: Standard GK                        |                                                                                  |                                                       |                      |                           |
| Iarifart: DB/TCV 💌                            | Anz. Reisende: 1 Reisendengrofil 1. Reisender: Typ: E, Erm. DB: 1 Erm.Kl. DB: 2, | Erm. Dritte: 1 Erm.Kl. Dritte: 2                      |                      | E⊻press                   |
| ☑ Inlandspreis                                | Prejsart DB: * * NP + weit. Angebote ? Prejsart Dritte: *                        | * NP + weit. Angebote                                 | ?                    | Zurück                    |
| Auslandspreis                                 | Klasse: S2 Sitzwagen 2. Klasse ? Preisart DB(Alt): ES                            | P Tschechien 05 T:                                    | •                    |                           |
| Zusatzticket                                  |                                                                                  |                                                       |                      | <u>~</u>                  |

(Ansicht oberer Teil)

Die Maske befüllen mit den Daten der Original-Fahrkarte

| Tarifart:         | Auswählen per 🖵  | DB/TCV             |
|-------------------|------------------|--------------------|
| Preisart DB:      | Auswählen per ?  | * NP + weit. Angeb |
| Preisart DB(Alt): | Auswählen per 🖵  | ESP                |
| Zusatzticket:     | noch NICHT anhai | ken                |

**Tipp**: Die richtige Preisstufe sehen Sie auf der Fahrkarte unter dem durchkreuzten Uhr-Symbol.

 $\rightarrow$  Express  $\rightarrow$  es erscheint im unteren Fensterteil die Auswahl ggf. mehrerer möglicher Relationen:

| Verbindungen   Fahrkarten   Reservierungen   Auskünfte Exp | oress     |           |          |                   | \$                                             |
|------------------------------------------------------------|-----------|-----------|----------|-------------------|------------------------------------------------|
| Tarifweg                                                   | NP        | 2.Kl (gür | stigster | 1.Kl (günstigster | lí l                                           |
| V                                                          |           |           |          |                   |                                                |
|                                                            | 5 67,60   | 67,60     | NP/NP    |                   |                                                |
| 41080>B*(WB*BTF*DZ/RSL*KOET)*L*RIE*DD*BSU*Sc               | F 91,60   | 91,60     | NP/NP    |                   |                                                |
|                                                            |           |           |          |                   |                                                |
|                                                            |           |           |          |                   |                                                |
|                                                            |           |           |          |                   | KI, Prod. OLT Preis (EUR) ERM ERM Dritte Gleic |
|                                                            |           |           |          |                   | S2 B X 67,60 NP Normalpreis/NP Normalpreis     |
|                                                            |           |           |          |                   |                                                |
|                                                            |           |           |          |                   | UMTAUSCH/ERSTATTUNG KOSTEN-                    |
|                                                            |           |           |          |                   |                                                |
|                                                            |           |           |          |                   |                                                |
|                                                            |           |           |          |                   |                                                |
| Erühere H Spätere H Frühere R                              | Spätere R |           |          |                   | Angebot übernehmen                             |
|                                                            |           |           |          |                   | FUR DOV COD                                    |

(Ansicht unterer Teil)

→ die richtige Relation übereinstimmend mit Originalfahrkarte (Wegetext) auswählen (blau markieren) (Der angezeigte Preis in der Angebotsmaske ist NICHT der Preis für den Zusatz sondern eine systemische Berechnungsgrundlage)

→ Angebot übernehmen

| Verkauf Übergang/Zusatz                       |                                                                                  |                                                       |                              |                      |
|-----------------------------------------------|----------------------------------------------------------------------------------|-------------------------------------------------------|------------------------------|----------------------|
| Datei Bearbeiten Ansicht Grundei              | nstellungen Navigation Allgemein Hilfe                                           |                                                       |                              |                      |
| NVS-Auftragsnr.: 670862213<br>Vorgang: EAC3YK | Kundenname:<br>Firmenkundenidentifikation: (Keine)                               | Zahlungsart: Barzahlung<br>Übergabeart: Direktverkauf | Agentur: 3ML<br>Verfall: 24. | .8/802090<br>10.2014 |
| 🔲 Hin- und Rückfahrt                          | Hinfahrt Rückfahrt                                                               |                                                       |                              | <u>^</u>             |
| 🔽 Schnelle Verb. bevorzugt                    | Datum: 27.04.2014 So 17 Von: Berlin Hbf >>                                       | Via <u>1</u> : >> T                                   | CV-Rel.:                     | ]                    |
| 💽 Express mit Fahrplan                        | Zeit: 19:45 OAbf. Ank. Nach: Praha >>                                            | Via2: >> G                                            | irenzbhf:                    | >>                   |
| Mit Umwelt Plus                               | Produkt: 1111111111. Kernstrecke: N. Direkt: N. Fahrrad: 0. Umstiegszeit: 0      |                                                       |                              |                      |
| Tickettyp: Standard GK                        | Optionen                                                                         |                                                       |                              | =                    |
| Tarifart: DB/TCV 💙                            | Anz. Reisende: 1 Reisendengrofil 1. Reisender: Typ: E, Erm. DB: 1 Erm.Kl. DB: 2, | irm. Dritte: 1 Erm.Kl. Dritte: 2                      |                              | Express              |
| ✓ Inlandspreis                                | Preisart DB: NP Normalpreis ? Preisart Dritte: NI                                | NP Normalpreis                                        | ?                            | Zurück               |
| Auslandspreis                                 | Klagse: S2 Sitzwagen 2. Klasse ? Preisart DB(Alt): E5                            | P Tschechien 05 T:                                    |                              | _                    |
| 🗹 Zusatzticket                                |                                                                                  |                                                       |                              | <b>~</b>             |
|                                               |                                                                                  |                                                       |                              |                      |

- $\rightarrow$  Auslandspreis: Haken entfernen
- → ✓ Zusatzticket: anhaken
- → Express

|                                                           |           |                   |                   | _      |          |                       |                 |                     |                           |        |            |         |
|-----------------------------------------------------------|-----------|-------------------|-------------------|--------|----------|-----------------------|-----------------|---------------------|---------------------------|--------|------------|---------|
| Verbindungen   Fahrkarten   Reservierungen   Auskünfte Ex | press     |                   |                   |        |          |                       |                 |                     |                           |        |            |         |
| Tarifweg                                                  | NP        | 2.Kl (günstigster | 1.Kl (günstigster |        |          |                       |                 |                     |                           |        |            |         |
| V                                                         |           | 20                |                   |        |          |                       |                 |                     |                           |        |            |         |
|                                                           | IS        | 24,00 Europa-5    |                   |        |          |                       |                 |                     |                           |        |            |         |
| <1080>B*(WB*BTF*DZ/RSL*KOET)*L*RIE*DD*BSU                 |           | 39,00 Europa-S    |                   |        |          |                       |                 |                     |                           |        |            |         |
|                                                           |           |                   |                   |        |          |                       |                 |                     |                           |        |            |         |
|                                                           |           |                   |                   |        | KI P     | Prod C                | ) T I           |                     | Dreic (FLID)              | FRM    | ERM Dritte | Gleic   |
|                                                           |           |                   |                   | ľ      | 52 B     | >                     | <               | 24,00               | Europa-Spezial Tschechien |        |            | diolern |
|                                                           |           |                   |                   |        | 52 B     | 3                     | K               | 37,00               | Europa-Spezial Zusatz     |        |            |         |
|                                                           |           |                   |                   | ۲<br>۱ | EIN UMTA | AUSCH/KI<br>16 MIT EL | EINE I<br>JROP. | ERSTATI<br>A-SPEZI/ | TUNG<br>AL-               |        |            | < >     |
|                                                           |           |                   |                   |        |          |                       |                 |                     |                           |        |            |         |
|                                                           |           |                   |                   |        | BahnCom  | nfort:                |                 |                     |                           |        |            |         |
| Erühere H Spätere H Frühere R                             | Spätere R |                   |                   |        |          |                       |                 |                     | Fahrkarte bu <u>c</u> hen |        |            |         |
|                                                           |           |                   |                   |        |          |                       |                 |                     |                           | EUR DC | K CCD      |         |

→ Zusatz auswählen (blau markieren) (jetzt wird der richtige Preis für den Sparpreis-Zusatz angezeigt)

## → Fahrkarte buchen

→ es erscheint ein Info-Fenster

| 🗢 Verkauf Zusatz -Info          | X     |  |  |  |  |  |
|---------------------------------|-------|--|--|--|--|--|
| Möchten Sie die Buchung des     |       |  |  |  |  |  |
| Übergangfahrscheins durchführer | 1?    |  |  |  |  |  |
|                                 |       |  |  |  |  |  |
| Neuer Fahrschein:               | 37,00 |  |  |  |  |  |
| la Nein                         |       |  |  |  |  |  |
| <u></u>                         |       |  |  |  |  |  |

→ mit Ja bestätigen.